# Configuración del protocolo de información de routing dinámico (RIP) en un router RV132W y RV134W

# Objetivo

El protocolo de información de routing (RIP) es un protocolo de gateway interior (IGP) que se utiliza habitualmente en las redes internas. Previene los loops de ruteo al limitar el número de saltos permitidos en una trayectoria de origen a destino. RIP permite un conteo de saltos de 15, antes de considerar el destino inalcanzable. De forma predeterminada, RIP envía actualizaciones cada 30 segundos. Al ser uno de los protocolos de ruteo más antiguos, RIP se utiliza normalmente en redes que utilizan dispositivos antiguos.

En este artículo se explica cómo configurar RIP en un router RV132W o RV134W.

#### **Dispositivos aplicables**

- RV132W
- RV134W

### Versión del software

- 1.0.0.17: RV132W
- 1.0.0.21 RV134W

## **Configurar RIP**

Paso 1. Inicie sesión en la utilidad basada en web y haga clic en **Networking > Routing > RIP**.

| Getting Started       |
|-----------------------|
| Run Setup Wizard      |
| Status and Statistics |
| * Networking          |
| ▶ WAN                 |
| ▶ LAN                 |
|                       |
| Basic Routing         |
| RIP                   |
| Routing Table         |
| Dynamic DNS           |
| IP Mode               |
| ► IPv6                |
| Wireless              |
| Firewall              |
| ▶ VPN                 |
| ▶ QoS                 |
| Administration        |

Paso 2. En el área RIP Basic Settings (Parámetros básicos de RIP), haga clic en **On** para RIP Status (Estado de RIP).

| Dynamic RIP |                                                                 |            |                |                                                                                                    |  |
|-------------|-----------------------------------------------------------------|------------|----------------|----------------------------------------------------------------------------------------------------|--|
| RIP Basic S | ettings                                                         |            |                |                                                                                                    |  |
| RIP Status: | ● On ○ Off                                                      |            |                |                                                                                                    |  |
| RIP Version | RIP Version: RIPv1 RIPv2 Default (receive RIPv1/v2, send RIPv1) |            |                |                                                                                                    |  |
| RIP Membe   | rs                                                              |            |                |                                                                                                    |  |
| Index       | Interface                                                       | Enable RIP | Authentication | Passive Interface                                                                                                    |  |
| 1           | VLAN1                                                           |            | Edit None      | <ul> <li>Image: A start of the start of the start of</li></ul> |  |
| 2           | VLAN10                                                          |            | Edit None      |                                                                                                    |  |
| 3           | VLAN20                                                          |            | Edit None      |                                                                                                    |  |
| 4           | VLAN30                                                          |            | Edit None      |                                                                                                    |  |
| 5           | DSL_ATM_WAN_0_33_R                                              |            | Edit None      | al                                                                                                    |  |
| 6           | ETH_WAN_R                                                       |            | Edit None      | all a                                                                                                    |  |
| Save Cancel |                                                                 |            |                |                                                                                                    |  |

Paso 3. Elija la versión RIP seleccionando el botón de opción adecuado.

Las opciones son:

- RIPv1: un protocolo de routing con clase que no admite la máscara de subred de longitud variable (VLSM). RIPv1 utiliza una dirección de difusión para enviar anuncios.
- RIPv2: protocolo de routing sin clase que admite VLSM. RIPv2 utiliza 224.0.0.9 para multidifusión periódica.
- Predeterminado (recibir RIPv1/v2, enviar RIPv1): recibe las actualizaciones de RIPv1 y v2,

pero sólo envía las actualizaciones de RIPv1.

**Nota:** En este ejemplo, la versión RIP se deja en su valor predeterminado (recibir RIPv1/v2, enviar RIPv1).

| Dynamic RIP  |                                                                 |            |                |                                                                                                    |  |  |
|--------------|-----------------------------------------------------------------|------------|----------------|----------------------------------------------------------------------------------------------------|--|--|
| RIP Basic Se | RIP Basic Settings                                              |            |                |                                                                                                    |  |  |
| RIP Status:  | RIP Status:      On Off                                         |            |                |                                                                                                    |  |  |
| RIP Version: | RIP Version: RIPv1 RIPv2 Default (receive RIPv1/v2, send RIPv1) |            |                |                                                                                                    |  |  |
| RIP Member   | s                                                               |            |                |                                                                                                    |  |  |
| Index        | Interface                                                       | Enable RIP | Authentication | Passive Interface                                                                                                    |  |  |
| 1            | VLAN1                                                           |            | Edit None      | <ul> <li>Image: A start of the start of the start of</li></ul> |  |  |
| 2            | VLAN10                                                          |            | Edit None      |                                                                                                    |  |  |
| 3            | VLAN20                                                          |            | Edit None      |                                                                                                    |  |  |
| 4            | VLAN30                                                          |            | Edit None      |                                                                                                    |  |  |
| 5            | DSL_ATM_WAN_0_33_R                                              |            | Edit None      | Image: A start of the start of the start          |  |  |
| 6            | ETH_WAN_R                                                       |            | Edit None      | ×.                                                                                                    |  |  |
| Save Cancel  |                                                                 |            |                |                                                                                                    |  |  |

Paso 4. (Opcional) En el área Miembros RIP, active la casilla de verificación Enable RIP en cualquiera de las interfaces disponibles.

Dynamic RIP **RIP Basic Settings** RIP Status: 🖲 On 🕓 Off RIP Version: RIPv1 RIPv2 Default (receive RIPv1/v2, send RIPv1) **RIP Members** Index Interface Enable RIP Authentication Passive Interface 1 VLAN1 ∢ Edit None • 2 VLAN10 1 Edit None • 3 VLAN20 Edit None VLAN30 Edit None 4 1 5 DSL\_ATM\_WAN\_0\_33\_R Edit None 1 ETH\_WAN\_R 1 6 Edit None Save Cancel

Nota: En este ejemplo, RIP se habilita solamente en VLAN1.

Paso 5. (Opcional) En Authentication (Autenticación), haga clic en **Edit** para implementar la configuración de autenticación RIP para una interfaz.

| Dynamic RIP  |                                                                    |            |                |                                                                                                    |  |  |
|--------------|--------------------------------------------------------------------|------------|----------------|----------------------------------------------------------------------------------------------------|--|--|
| RIP Basic Se | RIP Basic Settings                                                 |            |                |                                                                                                    |  |  |
| RIP Status:  | RIP Status:      On Off                                            |            |                |                                                                                                    |  |  |
| RIP Version: | RIP Version: ORIPv1 ORIPv2 Operault (receive RIPv1/v2, send RIPv1) |            |                |                                                                                                    |  |  |
| RIP Member   | s                                                                  |            |                |                                                                                                    |  |  |
| Index        | Interface                                                          | Enable RIP | Authentication | Passive Interface                                                                                                    |  |  |
| 1            | VLAN1                                                              |            | Edit Ione      | <ul> <li>Image: A set of the set of the</li></ul> |  |  |
| 2            | VLAN10                                                             |            | Edit None      |                                                                                                    |  |  |
| 3            | VLAN20                                                             |            | Edit None      | 1                                                                                                    |  |  |
| 4            | VLAN30                                                             |            | Edit None      | •                                                                                                    |  |  |
| 5            | DSL_ATM_WAN_0_33_R                                                 |            | Edit None      | al                                                                                                    |  |  |
| 6            | ETH_WAN_R                                                          |            | Edit None      | ×.                                                                                                    |  |  |
| Save Cancel  |                                                                    |            |                |                                                                                                    |  |  |

Paso 6. Elija el tipo de autenticación haciendo clic en el botón de opción correspondiente y, a continuación, introduzca la contraseña.

Las opciones son:

- Ninguno: seleccione esta opción para desactivar la autenticación.
- Simple Password Authentication: elija esta opción para implementar una autenticación de contraseña simple. Debe introducir la contraseña en el campo de contraseña. Con esta configuración se puede utilizar una contraseña de 1 a 16 caracteres.
- Autenticación MD5: elija esta opción para utilizar el método de autenticación MD5.
- ID de clave MD5: introduzca un valor entre 1 y 255. El valor predeterminado es 1.
- MD5 Auth Key (Clave de autenticación MD5): introduzca la clave de autenticación MD5. Puede tener una longitud de 1 a 64 caracteres.

Nota: En este ejemplo, se elige Simple Password Authentication .

| RIP Authenticatio | on Settings                                                                            |                                                           |                                                         |
|-------------------|----------------------------------------------------------------------------------------|-----------------------------------------------------------|---------------------------------------------------------|
| Authentication:   | None<br>Imple Password Authenticatio<br>MD5 Authentication<br>D5 Key ID<br>D5 Auth Key | n Cisco123\$<br>(Range: 1 - 255, De<br>(Length: 1 to 64 c | (Length: 1 to 16 characters)<br>fault: 1)<br>haracters) |
| Save Cano         | cel                                                                                    |                                                           |                                                         |

Paso 7. Click Save.

| RIP Authentication Settings |                                                                                                    |  |  |  |  |
|-----------------------------|----------------------------------------------------------------------------------------------------|--|--|--|--|
| Authentication:             | <ul> <li>None</li> <li>Simple Password Authentication Cisco123\$ (Length: 1 to 16 characters)</li> <li>MD5 Authentication</li> <li>MD5 Key ID (Range: 1 - 255, Default: 1)</li> <li>MD5 Auth Key (Length: 1 to 64 characters)</li> </ul> |  |  |  |  |
| Save                        | Cancel                                                                                                    |  |  |  |  |

Paso 8. (Opcional) En Passive Interface (Interfaz pasiva), marque la casilla de verificación correspondiente a la interfaz apropiada. Esto detiene las actualizaciones entrantes y salientes.

| Dynamic RIP  |                                                                     |            |                |                   |  |
|--------------|---------------------------------------------------------------------|------------|----------------|-------------------|--|
| RIP Basic Se | RIP Basic Settings                                                  |            |                |                   |  |
| RIP Status:  | RIP Status:      On Off                                             |            |                |                   |  |
| RIP Version: | RIP Version:   RIPv1  RIPv2  Default (receive RIPv1/v2, send RIPv1) |            |                |                   |  |
| RIP Members  | S                                                                   |            |                |                   |  |
| Index        | Interface                                                           | Enable RIP | Authentication | Passive Interface |  |
| 1            | VLAN1                                                               |            | Edit None      |                   |  |
| 2            | VLAN10                                                              |            | Edit None      | <b>X</b>          |  |
| 3            | VLAN20                                                              |            | Edit None      |                   |  |
| 4            | VLAN30                                                              |            | Edit None      |                   |  |
| 5            | DSL_ATM_WAN_0_33_R                                                  |            | Edit None      | st.               |  |
| 6            | ETH_WAN_R                                                           |            | Edit None      | ¥.                |  |
| Save Cancel  |                                                                     |            |                |                   |  |

Paso 9. Click Save.

| Dynamic RIP  |                                                                    |            |                |                   |  |
|--------------|--------------------------------------------------------------------|------------|----------------|-------------------|--|
| RIP Basic Se | RIP Basic Settings                                                 |            |                |                   |  |
| RIP Status:  | RIP Status:      On Off                                            |            |                |                   |  |
| RIP Version: | RIP Version: ORIPv1 ORIPv2 Operault (receive RIPv1/v2, send RIPv1) |            |                |                   |  |
| RIP Member   | S                                                                  |            |                |                   |  |
| Index        | Interface                                                          | Enable RIP | Authentication | Passive Interface |  |
| 1            | VLAN1                                                              |            | Edit None      | <b>S</b>          |  |
| 2            | VLAN10                                                             |            | Edit None      | ۲                 |  |
| 3            | VLAN20                                                             |            | Edit None      | ۲                 |  |
| 4            | VLAN30                                                             |            | Edit None      |                   |  |
| 5            | DSL_ATM_WAN_0_33_R                                                 |            | Edit None      | st.               |  |
| 6            | ETH_WAN_R                                                          |            | Edit None      | s.                |  |
| Save Cancel  |                                                                    |            |                |                   |  |

Ahora debería haber configurado RIP correctamente en el router RV132W o RV134W.